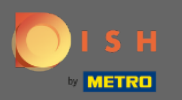

Тепер ви перебуваєте в панелі адміністратора в розділі Налаштування: години. Тут ви можете змінити години бронювання та додати/змінити/видалити виняткові години/дні.

| DISH RESERVATION              |                                                                                                    |                                                                                                    | HD*Tutorial              | মুদ<br>মুদ্    | •      |
|-------------------------------|----------------------------------------------------------------------------------------------------|----------------------------------------------------------------------------------------------------|--------------------------|----------------|--------|
| E Reservations                | Reservation hours can be the same as your opening hours, but they can also sta<br>are used to offer reservation times to your guests.<br>e.g: If your reservation hours end at 8 PM and your configured reservation durati | rt later and / or end earlier. Your reservation hours in combination with duration<br>on is 2 hours, the last reservation time offered to your guests is 6PM. |                          |                |        |
| 🍴 Menu                        | Reservation Hours                                                                                                    | Are you closed for holidays? Opening late or closing early on a certain day?                                                                                  |                          |                |        |
| 🛎 Guests                      | Monday                                                                                                    | You can now configure exceptions to your regular reservation hours to<br>ensure that guests don't arrive when you are closed for business!                    |                          |                |        |
| Feedback                      | 10:00 AM - 10:00 PM<br>Tuesday<br>10:00 AM - 10:00 PM                                                                                                    | ADD                                                                                                    |                          |                |        |
| 🗠 Reports                     | Wednesday                                                                                                    |                                                                                                    |                          |                |        |
| 🌣 Settings 🗕                  | Thursday                                                                                                    |                                                                                                    |                          |                |        |
|                               | Friday                                                                                                    |                                                                                                    |                          |                |        |
| P Reservations A Tables/Seats | Saturday<br>12:00 PM - 10:00 PM                                                                                                    |                                                                                                    |                          |                |        |
| ℅ Offers                      | Sunday<br>12:00 PM - 10:00 PM                                                                                                    |                                                                                                    |                          |                |        |
| Account                       |                                                                                                    |                                                                                                    |                          |                |        |
| ⑦ Help                        |                                                                                                    |                                                                                                    |                          |                |        |
| Too manufuluete in bours?     |                                                                                                    |                                                                                                    |                          |                |        |
| Pause online reservations     | Designed by Hospitality Digital GmbH. All rights reserved.                                                                                                    |                                                                                                    | FAQ   Terms of use   Im; | rint   Data Pi | rivacy |

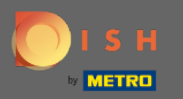

Ð

#### Якщо ви хочете змінити години бронювання, натисніть на піктограму олівця .

| <b>DISH</b> RESERVATION   |                                                                                                    |                                                                                                    | HD*Tutorial                 | <u> 최</u> |         |
|---------------------------|----------------------------------------------------------------------------------------------------|----------------------------------------------------------------------------------------------------|-----------------------------|-----------|---------|
| Reservations              | Reservation hours can be the same as your opening hours, but they can also sta<br>are used to offer reservation times to your guests.<br>e.g: If your reservation hours end at 8 PM and your configured reservation durat | art later and / or end earlier. Your reservation hours in combination with duration<br>ion is 2 hours, the last reservation time offered to your guests is 6PM. |                             |           |         |
| 🎢 Menu                    | Reservation Hours                                                                                                    | Are you closed for holidays? Opening late or closing early on a certain day?                                                                                    |                             |           |         |
| 🐣 Guests                  | Monday                                                                                                    | You can now configure exceptions to your regular reservation hours to<br>ensure that guests don't arrive when you are closed for business!                      |                             |           |         |
| e Feedback                | Tuesday<br>10:00 AM - 10:00 PM                                                                                                    |                                                                                                    |                             |           |         |
| ₩ Reports                 | Wednesday<br>10:00 AM - 10:00 PM                                                                                                    |                                                                                                    |                             |           |         |
| 🗢 Settings 👻              | Thursday<br>10:00 AM - 10:00 PM                                                                                                    |                                                                                                    |                             |           |         |
| © Hours<br>☑ Reservations | Friday<br>10:00 AM - 10:00 PM                                                                                                    |                                                                                                    |                             |           |         |
| 🛱 Tables/Seats            | Saturday<br>12:00 PM - 10:00 PM                                                                                                    |                                                                                                    |                             |           |         |
| % Offers                  | <b>Sunday</b><br>12:00 PM - 10:00 PM                                                                                                    |                                                                                                    |                             |           |         |
| Account                   |                                                                                                    |                                                                                                    |                             |           |         |
| ⑦ Help                    |                                                                                                    |                                                                                                    |                             |           |         |
|                           |                                                                                                    |                                                                                                    |                             |           |         |
|                           |                                                                                                    |                                                                                                    |                             |           |         |
|                           |                                                                                                    |                                                                                                    |                             |           |         |
|                           |                                                                                                    |                                                                                                    |                             |           |         |
|                           |                                                                                                    |                                                                                                    |                             |           |         |
| Too many quests in house? |                                                                                                    |                                                                                                    |                             |           |         |
| Pause online reservations | Designed by Hospitality Digital GmbH. All rights reserved.                                                                                                    |                                                                                                    | FAQ   Terms of use   Imprin | nt   Data | Privacy |

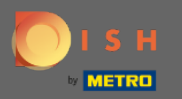

Налаштуйте години бронювання, видаліть їх або навіть додайте нові. Натиснувши назад, ви будете перенаправлені на панель налаштувань.

| <b>DISH</b> RESERVATION                                |                                                                                                    |                                                                                                    |                                  | HD*Tutorial               | <mark>ৰা</mark> ছ<br>ৰাদ | •      |
|--------------------------------------------------------|----------------------------------------------------------------------------------------------------|----------------------------------------------------------------------------------------------------|----------------------------------|---------------------------|--------------------------|--------|
| E Reservations                                         | Reservation hours can be the same as your opening hours, but they can also star<br>are used to offer reservation times to your guests.<br>e.g: If your reservation hours end at 8 PM and your configured reservation duration | t later and / or end earlier. Your reservation hours in combinatic<br>on is 2 hours, the last reservation time offered to your guests is ( | on with duration<br>6PM.<br>Back |                           |                          |        |
| 📇 Guests                                               | Day(s)                                                                                                    | Time                                                                                                    | ×                                |                           |                          |        |
| edback                                                 | Mon, Tue, Wed, Thu, Fri 🔹                                                                                                    | 10 : 00 am - 10 : 00 pm                                                                                                    | +                                |                           |                          |        |
| 🗠 Reports                                              |                                                                                                    | _                                                                                                    |                                  |                           |                          |        |
| 🌣 Settings 👻                                           | Day(s)<br>Sat, Sun                                                                                                    | Time                                                                                                    | +                                |                           |                          |        |
| O Hours                                                |                                                                                                    |                                                                                                    |                                  |                           |                          |        |
| Reservations                                           | Would you like to add more days?                                                                                                    |                                                                                                    | Add                              |                           |                          |        |
| ₩ Tables/Seats                                         |                                                                                                    |                                                                                                    | SAVE                             |                           |                          |        |
| ↓ Notifications                                        |                                                                                                    |                                                                                                    |                                  |                           |                          |        |
| 😤 Account                                              |                                                                                                    |                                                                                                    |                                  |                           |                          |        |
| ⑦ Help                                                 |                                                                                                    |                                                                                                    |                                  |                           |                          |        |
|                                                        |                                                                                                    |                                                                                                    |                                  |                           |                          |        |
|                                                        |                                                                                                    |                                                                                                    |                                  |                           |                          |        |
|                                                        |                                                                                                    |                                                                                                    |                                  |                           |                          |        |
|                                                        |                                                                                                    |                                                                                                    |                                  |                           |                          |        |
|                                                        |                                                                                                    |                                                                                                    |                                  |                           |                          |        |
|                                                        |                                                                                                    |                                                                                                    |                                  |                           |                          |        |
| Too many guests in house?<br>Pause online reservations | Designed by Hospitality Digital GmbH. All rights reserved.                                                                                                    |                                                                                                    |                                  | FAQ   Terms of use   Impr | int   Data P             | rivacy |

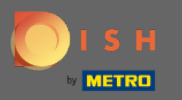

Щоб додати виняткові години, натисніть кнопку додати . Примітка. Виняткові години можуть бути дуже корисними для свят або ексклюзивних подій.

| <b>DISH</b> RESERVATION                                                                                                    |                                                                                                    |                                                                                                    | HD*Tutorial               | 월월 ~         |         |
|----------------------------------------------------------------------------------------------------|----------------------------------------------------------------------------------------------------|----------------------------------------------------------------------------------------------------|---------------------------|--------------|---------|
|                                                                                                    | Reservation hours can be the same as your opening hours, but they can also<br>are used to offer reservation times to your guests.<br>e.g: If your reservation hours end at 8 PM and your configured reservation du                                                                                                 | start later and / or end earlier. Your reservation hours in combination with duration<br>aration is 2 hours, the last reservation time offered to your guests is 6PM.                                                                                                    |                           |              |         |
| <ul> <li>Reservations</li> <li>Menu</li> <li>Cuests</li> <li>Feedback</li> <li>Reports</li> <li>Settings  <ul> <li>O Hours</li> <li>Reservations</li> <li>Tables/Seats</li> <li>O offers</li> <li>Notifications</li> <li>Account</li> </ul> </li> <li>Help</li> </ul> | eg: If your reservation hours and at 8 PM and your configured reservation du<br>Reservation Hours (2)<br>Monday<br>10:00 AM - 10:00 PM<br>Vednesday<br>10:00 AM - 10:00 PM<br>Thursday<br>10:00 AM - 10:00 PM<br>Friday<br>10:00 AM - 10:00 PM<br>Saturday<br>12:00 PM - 10:00 PM<br>Sunday<br>12:00 PM - 10:00 PM | aration is 2 hours, the last reservation time offered to your guests is 6PM.<br>Are you closed for holidays? Opening late or closing early on a certain day?<br>You can now configure exceptions to your regular reservation hours to<br>ensure that guests don't arrive when you are closed for business! |                           |              |         |
| Too many guests in house?<br>Pause online reservations                                                                                                    | Designed by Hospitality Digital GmbH. All rights reserved.                                                                                                    |                                                                                                    | FAQ   Terms of use   Impr | int   Data P | Privacy |

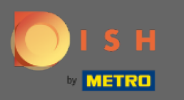

# Виберіть дату, для якої потрібно додати винятковий час.

| <b>DISH</b> RESERVATION   |                                                       |                                                                                                    |                                                          |                | DISH Website 🕤          | শ্বদ্ধ 🕒             |
|---------------------------|-------------------------------------------------------|----------------------------------------------------------------------------------------------------|----------------------------------------------------------|----------------|-------------------------|----------------------|
| Reservations              | Are you closed for holiday<br>You can now configure e | ys? Opening late or closing early on a certain day?<br>xceptions to your regular reservation hours to ensure th | at guests don't arrive when you are closed for business! |                |                         |                      |
| Ħ Table plan              |                                                       |                                                                                                    |                                                          | Back           |                         |                      |
| 🎢 Menu                    | Select date / time peri                               | od                                                                                                    | Choose activity                                          | ×              |                         |                      |
| 🛎 Guests                  | on 🔹                                                  | Please select                                                                                                   | Closed Different times                                   |                |                         |                      |
| Eeedback                  |                                                       | « November 2020 »<br>Mo Tu We Th Fr Sa Su                                                                       |                                                          |                |                         |                      |
| W Deports                 | Would you like to add                                 | 7 26 27 28 29 30 31 1                                                                                           |                                                          | Add            |                         |                      |
| Reports                   |                                                       | 2 3 4 5 6 7 8<br>9 10 11 12 13 14 15                                                                            |                                                          | SAVE           |                         |                      |
| Settings -                |                                                       | 16 17 18 19 20 21 22                                                                                            |                                                          |                |                         |                      |
| Hours     Reservations    |                                                       | 23 24 25 26 27 28 29<br>30 1 2 3 4 5 6                                                                          |                                                          |                |                         |                      |
| A Tables/Seats            |                                                       |                                                                                                    |                                                          |                |                         |                      |
| % Offers                  |                                                       |                                                                                                    |                                                          |                |                         |                      |
| ♠ Notifications           |                                                       |                                                                                                    |                                                          |                |                         |                      |
| Account                   |                                                       |                                                                                                    |                                                          |                |                         |                      |
| ⑦ Help                    |                                                       |                                                                                                    |                                                          |                |                         |                      |
|                           |                                                       |                                                                                                    |                                                          |                |                         |                      |
|                           |                                                       |                                                                                                    |                                                          |                |                         |                      |
|                           |                                                       |                                                                                                    |                                                          |                |                         |                      |
|                           |                                                       |                                                                                                    |                                                          |                |                         |                      |
|                           |                                                       |                                                                                                    |                                                          |                |                         |                      |
|                           |                                                       |                                                                                                    |                                                          |                |                         |                      |
|                           |                                                       |                                                                                                    |                                                          |                |                         |                      |
|                           |                                                       |                                                                                                    |                                                          |                |                         |                      |
|                           |                                                       |                                                                                                    |                                                          |                |                         |                      |
|                           |                                                       |                                                                                                    |                                                          |                |                         |                      |
|                           |                                                       |                                                                                                    |                                                          |                |                         |                      |
|                           |                                                       |                                                                                                    |                                                          |                |                         | •                    |
| Pause online reservations | Designed by Hospitality Digital                       | GmbH. All rights reserved.                                                                                      | Sta                                                      | rt Co-Browsing | FAQ   Terms of use   Im | print   Data privacy |

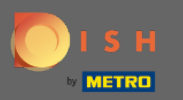

### Виберіть, чи ваш заклад зачинений, чи має інші години бронювання.

| <b>DISH</b> RESERVATION       |                                                                                                    |                  | DISH Website 🕤   | <u> </u>      | ſ    |
|-------------------------------|----------------------------------------------------------------------------------------------------|------------------|------------------|---------------|------|
| Reservations                  | Are you closed for holidays? Opening late or closing early on a certain day?<br>You can now configure exceptions to your regular reservation hours to ensure that guests don't arrive when you are closed for business! |                  |                  |               |      |
| 🛱 Table plan                  |                                                                                                    | Back             |                  |               |      |
| 🎢 Menu                        | Select date / time period Choose activity                                                                                                    | ×                |                  |               |      |
| 🛎 Guests                      | on   Fri, 27/11/2020  Closed Different times                                                                                                    |                  |                  |               |      |
| Feedback                      |                                                                                                    |                  |                  |               |      |
| 🗠 Reports                     | Would you like to add more days?                                                                                                    | Add              |                  |               |      |
| 🌣 Settings 👻                  |                                                                                                    | SAVE             |                  |               |      |
| () Hours                      |                                                                                                    |                  |                  |               |      |
| Reservations     Tables/Seats |                                                                                                    |                  |                  |               |      |
| % Offers                      |                                                                                                    |                  |                  |               |      |
| ♀ Notifications               |                                                                                                    |                  |                  |               |      |
| 希 Account                     |                                                                                                    |                  |                  |               |      |
| ⑦ Help                        |                                                                                                    |                  |                  |               |      |
|                               |                                                                                                    |                  |                  |               |      |
|                               |                                                                                                    |                  |                  |               |      |
|                               |                                                                                                    |                  |                  |               |      |
|                               |                                                                                                    |                  |                  |               |      |
|                               |                                                                                                    |                  |                  |               |      |
|                               |                                                                                                    |                  |                  |               |      |
|                               |                                                                                                    |                  |                  |               |      |
|                               |                                                                                                    |                  |                  |               |      |
|                               |                                                                                                    |                  |                  |               |      |
|                               |                                                                                                    |                  |                  |               |      |
|                               |                                                                                                    |                  |                  | -             | 5    |
| zo many guests in house?      | Designed by Hospitality Dipital CmbH. All rights reserved.                                                                                                    | Start Ca Browing | FAO Terms of use | Imprint   Dat | ta i |

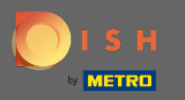

# Щоб надіслати цей винятковий час, натисніть кнопку зберегти.

| <b>DISH</b> RESERVATION                                |                                                                                                    |                                                        |                   |
|--------------------------------------------------------|----------------------------------------------------------------------------------------------------|--------------------------------------------------------|-------------------|
| Reservations                                           | Are you closed for holidays? Opening late or closing early on a certain day?<br>You can now configure exceptions to your regular reservation hours to ensure tha | t guests don't arrive when you are closed for business |                   |
| Ħ Table plan                                           |                                                                                                    |                                                        | Back              |
| <b>"1</b> Menu                                         | Select date / time period                                                                                                    | Choose activity                                        | ×                 |
| 🛎 Guests                                               | on • Fri, 27/11/2020                                                                                                    | Closed Different times                                 |                   |
| Feedback                                               | Would you like to add more days?                                                                                                    |                                                        | Add               |
| 🗠 Reports                                              |                                                                                                    |                                                        |                   |
| 🌣 Settings 👻                                           |                                                                                                    |                                                        | SAVE              |
| <ul> <li>Hours</li> <li>Reservations</li> </ul>        |                                                                                                    |                                                        |                   |
| ♣ Tables/Seats                                         |                                                                                                    |                                                        |                   |
| % Offers<br>↓ Notifications                            |                                                                                                    |                                                        |                   |
| 😤 Account                                              |                                                                                                    |                                                        |                   |
| ⑦ Help                                                 |                                                                                                    |                                                        |                   |
|                                                        |                                                                                                    |                                                        |                   |
|                                                        |                                                                                                    |                                                        |                   |
|                                                        |                                                                                                    |                                                        |                   |
|                                                        |                                                                                                    |                                                        |                   |
|                                                        |                                                                                                    |                                                        |                   |
|                                                        |                                                                                                    |                                                        |                   |
|                                                        |                                                                                                    |                                                        |                   |
|                                                        |                                                                                                    |                                                        |                   |
|                                                        |                                                                                                    |                                                        |                   |
|                                                        |                                                                                                    |                                                        |                   |
| Too many guests in house?<br>Pause online reservations | Designed by Hospitality Digital CmbH. All rights reserved.                                                                                                    |                                                        | Start Co-Browsing |

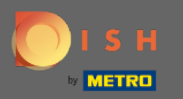

(i)

### Ваш новий запис буде відображено на панелі налаштувань.

| <b>DISH</b> RESERVATION    |                                                                                                    |                                |                                                                                                    |     | DISH Website 🕤 | 취 <mark>분</mark> ~ ④ |
|----------------------------|----------------------------------------------------------------------------------------------------|--------------------------------|----------------------------------------------------------------------------------------------------|-----|----------------|----------------------|
| E Reservations             | Reservation hours can be the same as your opening hours, but they c<br>are used to offer reservation times to your guests.<br>e.g: If your reservation hours end at 8 PM and your configured reserva | an also start<br>tion duratior | later and / or end earlier. Your reservation hours in combination with durat<br>\is 2 hours, the last reservation time offered to your guests is 6PM. | lon |                |                      |
| Ħ Table plan               | Reservation hours                                                                                                    | Ľ                              | Exceptional hours                                                                                                    | C . |                |                      |
| 🆞 Menu                     | Monday<br>05:00 AM - 02:00 PM                                                                                                    |                                | Fri, 27/11/2020                                                                                                    |     |                |                      |
| 🛎 Guests                   | Tuesday<br>05:00 AM - 02:00 PM                                                                                                    |                                | closed                                                                                                    |     |                |                      |
| Eeedback                   | Wednesday<br>05:00 AM - 02:00 PM                                                                                                    |                                |                                                                                                    |     |                |                      |
| ₩ Reports                  | Thursday<br>05:00 AM - 02:00 PM                                                                                                    |                                |                                                                                                    |     |                |                      |
| 🌣 Settings 👻               | Friday<br>05:00 AM - 02:00 PM                                                                                                    |                                |                                                                                                    |     |                |                      |
| ③ Hours ☑ Reservations     |                                                                                                    |                                |                                                                                                    |     |                |                      |
| <br>₽ Tables/Seats         |                                                                                                    |                                |                                                                                                    |     |                |                      |
| % Offers                   |                                                                                                    |                                |                                                                                                    |     |                |                      |
| A Notifications ★ Account  |                                                                                                    |                                |                                                                                                    |     |                |                      |
| <ol> <li>Help</li> </ol>   |                                                                                                    |                                |                                                                                                    |     |                |                      |
|                            |                                                                                                    |                                |                                                                                                    |     |                |                      |
|                            |                                                                                                    |                                |                                                                                                    |     |                |                      |
|                            |                                                                                                    |                                |                                                                                                    |     |                |                      |
|                            |                                                                                                    |                                |                                                                                                    |     |                |                      |
|                            |                                                                                                    |                                |                                                                                                    |     |                |                      |
|                            |                                                                                                    |                                |                                                                                                    |     |                |                      |
|                            |                                                                                                    |                                |                                                                                                    |     |                |                      |
|                            |                                                                                                    |                                |                                                                                                    |     |                |                      |
|                            |                                                                                                    |                                |                                                                                                    |     |                |                      |
|                            |                                                                                                    |                                |                                                                                                    |     |                |                      |
|                            |                                                                                                    |                                |                                                                                                    |     |                | 0                    |
| Changes successfully saved |                                                                                                    |                                |                                                                                                    |     |                |                      |
| changes successfully saved |                                                                                                    |                                |                                                                                                    |     |                | <b>^</b>             |

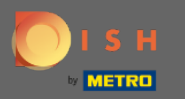

# Щоб налаштувати їх, натисніть на піктограму олівця.

| <b>DISH</b> RESERVATION    |                                                                                                    |                                 |                                                                                                    |         | DISH Website 🕤 | ** •     |
|----------------------------|----------------------------------------------------------------------------------------------------|---------------------------------|----------------------------------------------------------------------------------------------------|---------|----------------|----------|
| Reservations               | Reservation hours can be the same as your opening hours, but they ca<br>are used to offer reservation times to your guests.<br>e.g: If your reservation hours end at 8 PM and your configured reservat | n also start li<br>ion duration | ater and / or end earlier. Your reservation hours in combination with du<br>is 2 hours, the last reservation time offered to your guests is 6PM. | uration |                |          |
| 🛱 Table plan               | Reservation hours                                                                                                    | ß                               | Exceptional hours                                                                                                    | C .     |                |          |
| 🆞 Menu                     | Monday<br>05:00 AM - 02:00 PM                                                                                                    |                                 | Fri, 27/11/2020                                                                                                    |         |                |          |
| 🛎 Guests                   | Tuesday<br>05:00 AM - 02:00 PM                                                                                                    |                                 | closed                                                                                                    |         |                |          |
| Eeedback                   | Wednesday<br>05:00 AM - 02:00 PM                                                                                                    |                                 |                                                                                                    |         |                |          |
| l≃ Reports                 | Thursday<br>05:00 AM - 02:00 PM                                                                                                    |                                 |                                                                                                    |         |                |          |
| 🌣 Settings 👻               | Friday<br>05:00 AM - 02:00 PM                                                                                                    |                                 |                                                                                                    |         |                |          |
| ③ Hours ☑ Reservations     |                                                                                                    |                                 |                                                                                                    |         |                |          |
| <br>₽ Tables/Seats         |                                                                                                    |                                 |                                                                                                    |         |                |          |
| % Offers                   |                                                                                                    |                                 |                                                                                                    |         |                |          |
| A Notifications ★ Account  |                                                                                                    |                                 |                                                                                                    |         |                |          |
| <ol> <li>Help</li> </ol>   |                                                                                                    |                                 |                                                                                                    |         |                |          |
|                            |                                                                                                    |                                 |                                                                                                    |         |                |          |
|                            |                                                                                                    |                                 |                                                                                                    |         |                |          |
|                            |                                                                                                    |                                 |                                                                                                    |         |                |          |
|                            |                                                                                                    |                                 |                                                                                                    |         |                |          |
|                            |                                                                                                    |                                 |                                                                                                    |         |                |          |
|                            |                                                                                                    |                                 |                                                                                                    |         |                |          |
|                            |                                                                                                    |                                 |                                                                                                    |         |                |          |
|                            |                                                                                                    |                                 |                                                                                                    |         |                |          |
|                            |                                                                                                    |                                 |                                                                                                    |         |                |          |
|                            |                                                                                                    |                                 |                                                                                                    |         |                |          |
|                            |                                                                                                    |                                 |                                                                                                    |         |                | 0        |
| Changes successfully saved |                                                                                                    |                                 |                                                                                                    |         |                |          |
| changes successfully saved |                                                                                                    |                                 |                                                                                                    |         |                | <b>^</b> |

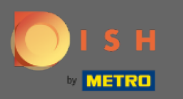

# • Натисніть « Додати» , щоб вибрати новий період часу.

| ISH RESERVATION           |                                                                                                    |                                                           |                   |
|---------------------------|----------------------------------------------------------------------------------------------------|-----------------------------------------------------------|-------------------|
| Reservations              | Are you closed for holidays? Opening late or closing early on a certain day?<br>You can now configure exceptions to your regular reservation hours to ensure t | hat guests don't arrive when you are closed for business! |                   |
| Ħ Table plan              |                                                                                                    |                                                           | Back              |
| 🎢 Menu                    | Select date / time period                                                                                                    | Choose activity                                           | ×                 |
| 🛎 Guests                  | on • Fri, 27/11/2020                                                                                                    | Closed Different times                                    |                   |
| Feedback                  |                                                                                                    |                                                           |                   |
| 🗠 Reports                 | Would you like to add more days?                                                                                                    |                                                           | Add               |
| 🗢 Settings 👻              |                                                                                                    |                                                           | SAVE              |
| ③ Hours Ø Reservations    |                                                                                                    |                                                           |                   |
| A Tables/Seats            |                                                                                                    |                                                           |                   |
| % Offers                  |                                                                                                    |                                                           |                   |
| Account                   |                                                                                                    |                                                           |                   |
| ⑦ Help                    |                                                                                                    |                                                           |                   |
|                           |                                                                                                    |                                                           |                   |
|                           |                                                                                                    |                                                           |                   |
|                           |                                                                                                    |                                                           |                   |
|                           |                                                                                                    |                                                           |                   |
|                           |                                                                                                    |                                                           |                   |
|                           |                                                                                                    |                                                           |                   |
|                           |                                                                                                    |                                                           |                   |
|                           |                                                                                                    |                                                           |                   |
|                           |                                                                                                    |                                                           |                   |
|                           |                                                                                                    |                                                           |                   |
| Too many guests in house? |                                                                                                    |                                                           | Start Co-Browsing |
| Pause online reservations | Designed by Hospitality Digital GmbH. All rights reserved.                                                                                                    |                                                           |                   |

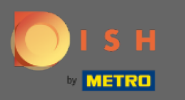

### Виберіть з, натиснувши на поле параметрів.

| <b>DISH</b> RESERVATION                                |                                                                                                    |                                                         |               |   | DISH Website 🕤         |   |
|--------------------------------------------------------|----------------------------------------------------------------------------------------------------|---------------------------------------------------------|---------------|---|------------------------|---|
| Reservations                                           | Are you closed for holidays? Opening late or closing early on a certain day?<br>You can now configure exceptions to your regular reservation hours to ensure that | t guests don't arrive when you are closed for business! |               |   |                        |   |
| 🛱 Table plan                                           |                                                                                                    |                                                         | Back          |   |                        |   |
| ۲ <b>۱</b> Menu                                        | Select date / time period                                                                                                    | Choose activity                                         | ×             |   |                        |   |
| 🛎 Guests                                               | on • Fri, 27/11/2020                                                                                                    | Closed Different times                                  |               |   |                        |   |
| Eeedback                                               | Select date / time period                                                                                                    | Choose activity                                         | ×             |   |                        |   |
| 🗠 Reports                                              | on   Please select                                                                                                    | Closed Different times                                  |               |   |                        |   |
| 🕏 Settings 👻                                           | on<br>from                                                                                                    |                                                         |               |   |                        |   |
| () Hours                                               | Would you like to add more days?                                                                                                    |                                                         | Add           |   |                        |   |
| ☑ Reservations ♣ Tables/Seats                          |                                                                                                    |                                                         | SAVE          | 1 |                        |   |
| % Offers                                               |                                                                                                    |                                                         |               |   |                        |   |
| ♠ Notifications                                        |                                                                                                    |                                                         |               |   |                        |   |
| <ol> <li>Help</li> </ol>                               |                                                                                                    |                                                         |               |   |                        |   |
|                                                        |                                                                                                    |                                                         |               |   |                        |   |
|                                                        |                                                                                                    |                                                         |               |   |                        |   |
|                                                        |                                                                                                    |                                                         |               |   |                        |   |
|                                                        |                                                                                                    |                                                         |               |   |                        |   |
|                                                        |                                                                                                    |                                                         |               |   |                        |   |
|                                                        |                                                                                                    |                                                         |               |   |                        |   |
|                                                        |                                                                                                    |                                                         |               |   |                        |   |
|                                                        |                                                                                                    |                                                         |               |   |                        |   |
|                                                        |                                                                                                    |                                                         |               |   |                        |   |
|                                                        |                                                                                                    |                                                         |               |   |                        |   |
|                                                        |                                                                                                    |                                                         |               |   |                        |   |
|                                                        |                                                                                                    |                                                         |               |   |                        |   |
| foo many guests in house?<br>Pause online reservations | Designed by Hospitality Digital GmbH. All rights reserved.                                                                                                    | S13                                                     | t Co-Browsing |   | FAQ   Terms of use   1 | ļ |

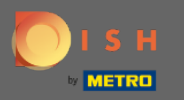

Тепер вам потрібно вибрати дату початку, дату завершення та те, чи відбувається це щодня чи в інший інтервал.

| DISH RESERVATION                                       |                                                                        |                                                                                                 |                                            |                   | DISI | H Website 🕤          |     |
|--------------------------------------------------------|------------------------------------------------------------------------|-------------------------------------------------------------------------------------------------|--------------------------------------------|-------------------|------|----------------------|-----|
| Reservations                                           | Are you closed for holidays? Openi<br>You can now configure exceptions | ing late or closing early on a certain day?<br>s to your regular reservation hours to ensure th | at guests don't arrive when you are closed | d for business!   |      |                      |     |
| Ħ Table plan                                           |                                                                        |                                                                                                 |                                            | Back              |      |                      |     |
| <b>"1</b> Menu                                         | Select date / time period                                              |                                                                                                 | Choose activity                            | ×                 |      |                      |     |
| 🚢 Guests                                               | on • Fri, 27/                                                          | /11/2020                                                                                        | Closed Different times                     |                   |      |                      |     |
| e Feedback                                             | Select data / time period                                              |                                                                                                 | Choose activity                            | ×                 |      |                      |     |
| 🗠 Reports                                              | from                                                                   | e select                                                                                        | Closed Different times                     |                   |      |                      |     |
| 🌣 Settings 🚽                                           | until                                                                  |                                                                                                 |                                            |                   |      |                      |     |
| O Hours                                                | occurs every o                                                         | day 🔹                                                                                           |                                            |                   |      |                      |     |
| Reservations                                           |                                                                        |                                                                                                 | •                                          |                   |      |                      |     |
| ₩ Tables/Seats                                         | Would you like to add more day                                         | /5?                                                                                             |                                            | Add               |      |                      |     |
| 수 Notifications                                        |                                                                        |                                                                                                 |                                            | SAVE              |      |                      |     |
| 😭 Account                                              |                                                                        |                                                                                                 |                                            |                   |      |                      |     |
| ⑦ Help                                                 |                                                                        |                                                                                                 |                                            |                   |      |                      |     |
|                                                        |                                                                        |                                                                                                 |                                            |                   |      |                      |     |
|                                                        |                                                                        |                                                                                                 |                                            |                   |      |                      |     |
|                                                        |                                                                        |                                                                                                 |                                            |                   |      |                      |     |
|                                                        |                                                                        |                                                                                                 |                                            |                   |      |                      |     |
|                                                        |                                                                        |                                                                                                 |                                            |                   |      |                      |     |
|                                                        |                                                                        |                                                                                                 |                                            |                   |      |                      |     |
|                                                        |                                                                        |                                                                                                 |                                            |                   |      |                      |     |
|                                                        |                                                                        |                                                                                                 |                                            |                   |      |                      |     |
|                                                        |                                                                        |                                                                                                 |                                            |                   |      |                      |     |
|                                                        |                                                                        |                                                                                                 |                                            |                   |      |                      |     |
|                                                        |                                                                        |                                                                                                 |                                            |                   |      |                      |     |
|                                                        |                                                                        |                                                                                                 |                                            |                   |      |                      |     |
| loo many guests in house?<br>Pause online reservations | Designed by Hospitality Digital GmbH. All ri                           | ights reserved.                                                                                 |                                            | Start Co-Browsing | FAQ  | Terms of use   Impri | in' |

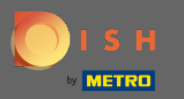

# Натисніть кнопку зберегти для підтвердження.

| ISH RESERVATION                                        |                                                                                                    |               |                           |                        |                         |               |       |  |  |  |  |  |
|--------------------------------------------------------|----------------------------------------------------------------------------------------------------|---------------|---------------------------|------------------------|-------------------------|---------------|-------|--|--|--|--|--|
| Reservations                                           | Are you closed for holidays? Opening late or closing early on a certain day?<br>You can now configure exceptions to your regular reservation hours to ensure that guests don't arrive when you are closed for business! |               |                           |                        |                         |               |       |  |  |  |  |  |
| 🛱 Table plan                                           |                                                                                                    |               |                           |                        |                         |               | Back  |  |  |  |  |  |
| 🎢 Menu                                                 | Select date / time period                                                                                                    |               |                           | Choose activ           | ity                     |               | ×     |  |  |  |  |  |
| 🛎 Guests                                               | on                                                                                                    | •             | Fri, 27/11/2020           | Closed                 | Different times         |               |       |  |  |  |  |  |
| Feedback                                               |                                                                                                    |               | ~                         |                        |                         |               |       |  |  |  |  |  |
| 🗠 Reports                                              | from                                                                                                    | me perio      | d<br>Tue, 17/11/2020      | Choose activ<br>Closed | lity<br>Different times |               | î     |  |  |  |  |  |
| 🗢 Settings 🗸                                           | until                                                                                                    |               | Sat, 21/11/2020           |                        |                         |               |       |  |  |  |  |  |
| () Hours                                               | occurs                                                                                                    |               | every day -               |                        |                         |               |       |  |  |  |  |  |
| Reservations                                           |                                                                                                    |               |                           |                        |                         |               |       |  |  |  |  |  |
| A Tables/Seats                                         | Would you like to add more days?                                                                                                    |               |                           |                        |                         |               | Add   |  |  |  |  |  |
| A Notifications                                        |                                                                                                    |               |                           |                        |                         |               | SAVE  |  |  |  |  |  |
| 😤 Account                                              |                                                                                                    |               |                           |                        |                         |               |       |  |  |  |  |  |
| ⑦ Help                                                 |                                                                                                    |               |                           |                        |                         |               |       |  |  |  |  |  |
|                                                        |                                                                                                    |               |                           |                        |                         |               |       |  |  |  |  |  |
|                                                        |                                                                                                    |               |                           |                        |                         |               |       |  |  |  |  |  |
|                                                        |                                                                                                    |               |                           |                        |                         |               |       |  |  |  |  |  |
|                                                        |                                                                                                    |               |                           |                        |                         |               |       |  |  |  |  |  |
|                                                        |                                                                                                    |               |                           |                        |                         |               |       |  |  |  |  |  |
|                                                        |                                                                                                    |               |                           |                        |                         |               |       |  |  |  |  |  |
|                                                        |                                                                                                    |               |                           |                        |                         |               |       |  |  |  |  |  |
|                                                        |                                                                                                    |               |                           |                        |                         |               |       |  |  |  |  |  |
|                                                        |                                                                                                    |               |                           |                        |                         |               |       |  |  |  |  |  |
|                                                        |                                                                                                    |               |                           |                        |                         |               |       |  |  |  |  |  |
|                                                        |                                                                                                    |               |                           |                        |                         |               |       |  |  |  |  |  |
| foo many guests in house?<br>Pause online reservations |                                                                                                    |               |                           |                        |                         | Start Co-Brow | wsing |  |  |  |  |  |
|                                                        | Designed by Hospitalit                                                                                                    | ty Digital Gr | mbH. All rights reserved. |                        |                         |               |       |  |  |  |  |  |

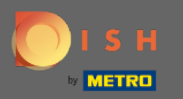

(i)

### Це воно. Усі налаштування тепер відображатимуться на панелі налаштувань.

| <b>DISH</b> RESERVATION    |                                                                                                    |   |                                             |   |   | DISH Website 🕤 | 최종 ~ ( <del>)</del> |  |  |  |  |  |  |  |
|----------------------------|----------------------------------------------------------------------------------------------------|---|---------------------------------------------|---|---|----------------|---------------------|--|--|--|--|--|--|--|
| Reservations               | Reservation hours can be the same as your opening hours, but they can also start later and / or end earlier. Your reservation hours in combination with duration<br>are used to offer reservation times to your guests.<br>e.g. If your reservation hours end at 8 PM and your configured reservation duration is 2 hours, the last reservation time offered to your guests is 6PM. |   |                                             |   |   |                |                     |  |  |  |  |  |  |  |
| 🗃 Table plan               | Reservation hours                                                                                                    | ß | Exceptional hours                           | C |   |                |                     |  |  |  |  |  |  |  |
| 🎢 Menu                     | Monday<br>05:00 AM - 02:00 PM                                                                                                    |   |                                             |   |   |                |                     |  |  |  |  |  |  |  |
| 🛎 Guests                   | Tuesday<br>05:00 AM - 02:00 PM                                                                                                    |   | Tue, 17/11/2020 - Sat, 21/11/2020<br>closed |   |   |                |                     |  |  |  |  |  |  |  |
| Feedback                   | Wednesday<br>05:00 AM - 02:00 PM                                                                                                    |   | Fri, 27/11/2020<br>closed                   |   |   |                |                     |  |  |  |  |  |  |  |
| 🗠 Reports                  | Thursday<br>05:00 AM - 02:00 PM                                                                                                    |   |                                             |   | 1 |                |                     |  |  |  |  |  |  |  |
| 🗢 Settings 👻               | Friday<br>05:00 AM - 02:00 PM                                                                                                    |   |                                             |   |   |                |                     |  |  |  |  |  |  |  |
| Hours                      |                                                                                                    |   |                                             |   |   |                |                     |  |  |  |  |  |  |  |
| A Tables/Seats             |                                                                                                    |   |                                             |   |   |                |                     |  |  |  |  |  |  |  |
| % Offers                   |                                                                                                    |   |                                             |   |   |                |                     |  |  |  |  |  |  |  |
|                            |                                                                                                    |   |                                             |   |   |                |                     |  |  |  |  |  |  |  |
| <ul><li>? Help</li></ul>   |                                                                                                    |   |                                             |   |   |                |                     |  |  |  |  |  |  |  |
|                            |                                                                                                    |   |                                             |   |   |                |                     |  |  |  |  |  |  |  |
|                            |                                                                                                    |   |                                             |   |   |                |                     |  |  |  |  |  |  |  |
|                            |                                                                                                    |   |                                             |   |   |                |                     |  |  |  |  |  |  |  |
|                            |                                                                                                    |   |                                             |   |   |                |                     |  |  |  |  |  |  |  |
|                            |                                                                                                    |   |                                             |   |   |                |                     |  |  |  |  |  |  |  |
|                            |                                                                                                    |   |                                             |   |   |                |                     |  |  |  |  |  |  |  |
|                            |                                                                                                    |   |                                             |   |   |                |                     |  |  |  |  |  |  |  |
|                            |                                                                                                    |   |                                             |   |   |                |                     |  |  |  |  |  |  |  |
|                            |                                                                                                    |   |                                             |   |   |                |                     |  |  |  |  |  |  |  |
|                            |                                                                                                    |   |                                             |   |   |                |                     |  |  |  |  |  |  |  |
|                            |                                                                                                    |   |                                             |   |   |                | 2                   |  |  |  |  |  |  |  |
| Changes successfully saved |                                                                                                    |   |                                             |   |   |                | ×                   |  |  |  |  |  |  |  |